## ANULAR UN CUMPLIDO DE MANIFIESTO EN EL RNDC

## Julio 8 de 2016

El RNDC tiene nueva funcionalidad que permite Anular un Cumplido de Manifiesto desde el ambiente interactivo y desde el ambiente de WebService.

1. Ambiente Interactivo portal RNDC.

Desde el portal de la url: rndc.mintransporte.gov.co dar login y luego en la opción REVERSAR del menú escoger la opción ANULAR CUMPLIDO DE MANIFIESTO.

| rndc.mintransp | orte.gov.co/es-mx/menuprincipal.aspx                                                                                                    |                                                                                                    | 🖾 C Q. Buscar                                                                                                    | ជ                                                                   |  |  |  |
|----------------|----------------------------------------------------------------------------------------------------|----------------------------------------------------------------------------------------------------|----------------------------------------------------------------------------------------------------|---------------------------------------------------------------------|--|--|--|
|                | MINTRANSPORTE     MintransporteCo     MintransporteCo                                                                                                    | DOS POR UN<br>UEVO PAÍS<br>EQUIDAD EDUCACIÓN<br>biaOficial To min                                                                                | LÍNEAS DE ATENCIÓN<br>Bogotá: 7432926<br>Nacional: 01 8000 110878<br>transporteco () Mintransporte                                                       |                                                                     |  |  |  |
|                | Registrar OTM CONTROLADOR Expedir Cumplir<br>venne, 08 de jalo de 2016<br>RNDC. Registro Nacional Despachos de Carga por Carretera COLC                                                                                                    | Reversar Generador de Ca<br>Anular Información de Carga<br>Anular Información del Viaje<br>Corregir Remesa                                       | arga Herramientas Consultar Estadisticas I                                                                                                    | Documentación<br>@ jairo vesga @ Saida Seg<br>Mesa de Ayuda RI      |  |  |  |
|                | NOTICIAS<br>Junio 20/2016 : Consultar Valores SiceTAC desde el RNDC.<br>ambiente Interactivo y también consumiendo un WebService L                                                                                                    | Anular Remesa<br>Anular Manifiesto de Carga<br>Anular Cumplido de Manifiesto<br>GuardarManifiesto                                                | pueden consultar los valores del SiceTAC desde el                                                                                                    | En Bogotá +57(1) 74329<br>resto del país 01 8000<br>110878<br>emal: |  |  |  |
|                | Junio 9/2016 : Alertas del RNDC. Para los Manifiestos cuyo<br>alerta. Leer documento con ejemplos.                                                                                                    | Valor a Pagar es registrado i                                                                                                    | inferior al SiceTac, el RNDC enviará un mensaje de                                                                                                    | Av. El Dorado C.A.N<br>Transversal 45 No. 47-14<br>Bogotá, Colombia |  |  |  |
|                | Junio 8/2016 : Anuacon de Maninestos, Las empresas de Transporte no podrán Anuar Maninestos con mas de ou das de antiguedad.<br>Junio 8/2016 : Fecha Expedición de Manifestos. Las empresas de Transporte no podrán registrar Manifiestos con más de 1 año de<br>antiguedad en su fecha de expedición. |                                                                                                    |                                                                                                    |                                                                     |  |  |  |
|                | Junio 3/2016 : Manifiestos de Viajes Vacíos. Las Empresas o<br>un viaje vacío. El Tipo de Manifiesto corresponde al código W<br>El valor a pagar puede ser 0. No recibe remesas. El titular del l                                                                                                    | le Transporte pueden registra<br>. La variable en webservice o<br>Manifiesto es opcional. Los re                                                 | ar manifiestos sin carga, sin remesas equivalente a<br>que recibe la W es: CODOPERACIONTRANSPORTE.<br>esponsables del cargue y descargue son opcionales. |                                                                     |  |  |  |
|                | Mayo 31/2016 : Nueva versión del manual de Generadores y<br>y Manuales                                                                                                    | ayo 31/2016 : Nueva versión del manual de Generadores de Carga. Versión 3. Lo puede consultar en el link: Decretos, Reglamentaciones<br>Manuales |                                                                                                    |                                                                     |  |  |  |
|                | Jarog 2/2016 : Control a la Naturaleza de la Carga Extradimensionada y Extrapesada. Al expedir la Remesa se debe digitar el Número del<br>ermiso de Carga Extra expedido por el INVIAS, si la Naturaleza es Extradimensionada o Extrapesada. El nombre de la variable para los                         |                                                                                                    |                                                                                                    |                                                                     |  |  |  |

## Aparece la siguiente pantalla:

| I mdc.mintransporte.gov.co/pro | gramasRNDC/creardocumento/tabi             | dy69/cti/AnularCumplidoMai | DOS POR U<br>UEVO PAÍ<br>EQUIDAD EDUCAC | N<br>S<br>N<br>N<br>N | LÍNEAS DI<br>Bogotá: 74<br>Nacional: 01 | ATENCIÓN<br>32926<br>8000 1108 | 78                     | 2                                      |
|--------------------------------|--------------------------------------------|----------------------------|-----------------------------------------|-----------------------|-----------------------------------------|--------------------------------|------------------------|----------------------------------------|
| <b>y</b> @                     | MintransporteCo                            | MintransporteColom         | biaOficial                              | mintransp             | orteco                                  | Mintrans                       | oorte                  |                                        |
| Regi                           | strar OTM CONTROLADOR<br>8 de juio de 2016 | Expedir Cumplir            | Reversar Genera                         | idor de Carga         | Herramientas                            | Consultar                      | Estadisticas<br>@ jaro | Documentación<br>vesga 🐵 Salida Segura |
| Anular                         | CumplidoManifiesto                         |                            |                                         |                       |                                         |                                |                        |                                        |
|                                | EMPRESA: EMPRESA DE PRUEBA                 | S MINTRANSPORTE            |                                         | NIT: 830047           | 668                                     | USUARIO: JAIRO                 | VESGA@1715             |                                        |
|                                | ANULAR CUMPLIDO MANIFIESTO                 |                            |                                         |                       |                                         |                                |                        |                                        |
|                                | Manifiesto de Carga:                       | Seleccione un Manifiesto   |                                         |                       | ~                                       |                                |                        |                                        |
|                                | Puede digitar a la derecha un Manifiesto o | le Carga Cumplido.         |                                         |                       |                                         |                                |                        |                                        |
|                                | Nombre Conductor                           |                            |                                         | Placa                 |                                         | Fecha Expedic                  | ión                    |                                        |
|                                | Motivo Anulación *                         |                            | ~                                       | Fecha Cumplido        |                                         |                                |                        |                                        |
|                                | Observaciones                              |                            |                                         |                       |                                         |                                |                        |                                        |
|                                | Guardar Anulación Cu                       | mplido Manifiesto          | Anular Otro                             | Cumplido Ma           | anifiesto                               |                                |                        |                                        |
|                                |                                            |                            |                                         |                       |                                         |                                |                        |                                        |

Y en la lista de valores del manifiesto de carga aparecen hasta 100 manifiestos cumplidos en los últimos 90 días. No se permite Anular cumplidos con más antigüedad.

| 0         | MINTRANSPORTE                                                                                                    | TODOS PO<br>TODOS PO<br>PAZ EQUIDAD                                                                                                    | OR UN<br>PAÍS<br>EDUCACION                                                             | LÍNEAS DE<br>Bogotá: 743<br>Nacional: 01 | ATENCIÓN<br>32926<br>8000 110878 |                            |
|-----------|----------------------------------------------------------------------------------------------------|----------------------------------------------------------------------------------------------------|----------------------------------------------------------------------------------------|------------------------------------------|----------------------------------|----------------------------|
| S ( 1997) | @MintransporteCo                                                                                                    | ${\it MintransporteColombiaOficial}$                                                                                                    | mintransp                                                                              |                                          | Mintransporte                    |                            |
| Reg       | gistrar OTM CONTROLADO                                                                                                    | R Expedir Cumplir Reversar                                                                                                    | Generador de Carga                                                                     | Herramientas                             | Consultar Estadistic             | cas Documentaciór          |
| viernes,  | 08 de julio de 2016                                                                                                    |                                                                                                    |                                                                                        |                                          | G                                | 🤊 jairo vesga 🕒 Salida Seg |
| Anula     | rCumplidoManifiesto                                                                                                    |                                                                                                    |                                                                                        |                                          |                                  |                            |
|           |                                                                                                    | C MINTDANEDODTE                                                                                                    | NIT: 820047                                                                            | 669                                      |                                  | 715                        |
|           | EMPRESA DE PROEDA                                                                                                    | IS PERTRANSFORTE                                                                                                    | NIT. 030047                                                                            | 000                                      | DSUARD. MINOVESCAULT             | 15                         |
|           | ANULAR CUMPLIDO MANIFIESTO                                                                                                |                                                                                                    |                                                                                        |                                          |                                  |                            |
|           |                                                                                                    |                                                                                                    |                                                                                        |                                          |                                  |                            |
|           | Manifiesto de Carga:                                                                                                    | Seleccione un Manifiesto                                                                                                    |                                                                                        | <u>~</u> -                               |                                  |                            |
|           | Manifesto de Carga:<br>Puede digtar a la derecha un Manifesto<br>Nombre Conductor                                         | Selectione un Manifiesto     Selectione um Manifiesto     Olo_1.99 SKF326 WILLIAM LOAIZA BETANCU     002_239 SNO397 JORGE CANO CEBALLOS     002_208 USC709 JUAN RAMIREZ TORO     001_0051.0157 AGREDIA DAMIREZ TORO     001_0051.0157 AGREDIA DAMIREZ TORO     001_0051.0157 AGREDIA DAMIREZ TORO     001_0051.0157 AGREDIA DAMIREZ     002_229 SOA050 JAVIETA AMROSIG FUQUED     229 SOA050 JAVIETA AMROSIG FUQUED | R<br>VELLIDOI APELLIDO 2<br>CUR<br>ME                                                  |                                          | Fecha Expedición                 |                            |
|           | Manifesto de Carga:<br>Puede digitar a la derecha un Manifesto<br>Nombre Conductor<br>Motivo Anulación •<br>Observaciones |                                                                                                    | R<br>Sellido 1 Apellido 2<br>CUR<br>SES MAYORGA<br>IOS GAONA<br>LEZ<br>ADOS<br>RAMILLO |                                          | Fecha Expedición                 |                            |

El usuario debe escoger uno de esos cumplidos o de lo contrario debe escribir un número de manifiesto en el campo de la derecha.

| ) () [rndc.mintransporte.go | w.co/programasRNDC/creardocumento/tabid/69/ctl/AnularCumplidoManifiesto/mid/396/procesoid/32/default.aspx C Q Buscar                                                                                                    |
|-----------------------------|----------------------------------------------------------------------------------------------------|
| -                           | Image: Second system       Image: Second system       Image: Second system <td< th=""></td<> |
|                             | 🍠 @MintransporteCo 👩 MintransporteColombiaOficial 🔯 mintransporteco 🔠 Mintransporte                                                                                                    |
|                             | Registrar         OTM         CONTROLADOR         Expedir         Cumplir         Reversar         Generador de Carga         Herramientas         Consultar         Estadísticas         Documentaci           vernes, 66 de julo de 2016         © jaro vega         © sata S         ©         ©         ©         ©         ©         Sata S         ©         ©         Sata S         ©         ©         Sata S         ©         ©         Sata S         ©         ©         Sata S         ©         ©         Sata S         ©         ©         Sata S         ©         ©         ©         ©         ©         Sata S         ©         ©         Sata S         ©         ©         ©         Sata S         ©         ©         ©         ©         ©         ©         ©         ©         ©         ©         ©         ©         ©         ©         ©         ©         ©         ©         ©         ©         ©         ©         ©         ©         ©         ©         ©         ©         ©         ©         ©         ©         ©         ©         ©         ©         ©         ©         ©         ©         ©         ©         ©         ©         ©                                                                                                    |
|                             | AnularCumplidoManifiesto                                                                                                    |
|                             | EMPRESA: EMPRESA DE PRUEBAS MINTRANSPORTE NIT: 830047668 USUARIO: JAIROVESGA@1715                                                                                                    |
|                             | ANULAR CUMPLIDO MANIFIESTO                                                                                                    |
|                             | Manifesto de Carga: Seleccione un Manifesto V 47                                                                                                    |
|                             | Puede digitar a la derecha un Manifesto de Carga Cumpido.                                                                                                    |
|                             | Nombre Conductor ADOLFO VEGA BRAVO Placa XV/M830 Fecha Expedición 02/03/2016                                                                                                    |
|                             | Motivo Anulación *                                                                                                    |
|                             | Observaciones                                                                                                    |
|                             | Guardar Anulación Cumplido Manifiesto Anular Otro Cumplido Manifiesto                                                                                                    |
|                             |                                                                                                    |

El sistema muestra ciertos datos como el nombre del conductor, la placa, la fecha de expedición del manifiesto y la fecha del cumplido.

El usuario debe ahora definir el Motivo de la Anulación del Cumplido la cual solo tiene dos en la lista: Error de Digitación y Otro.

| 🔞 Anular Cumplido Manifies X 🔹 Web Services Test RNDC 🛛 X 🔹 Web Services Test RNDC 🔍 +                                                                                                    |
|----------------------------------------------------------------------------------------------------|
| 😧 🛈   rndc.mintransporte.gov.co/programasRNDC/creardocumento/tabid/69/ctl/AnularCumplidoManifiesto/mid/396/procesoid/32/default.aspx 🛛 🦿 🔍 Buscar                                                                                                    |
| Image: Second structure       Image: Second structure       Image: Second structure |
| Registrar OTM CONTROLADOR Expedir Cumplir Reversar Generador de Carga Herramientas Consultar Estadísticas Documentación<br>venes, 08 de Julo de 2016                                                                                                    |
| AnularCumplidoManifiesto         EMPRESA:       EMPRESA:                                                                                                    |
| Puede digitar a la derecha un Manflesto de Carga Cumplido. Nombre Conductor ADOLFO VEGA BRAVO Placa XVM830 Fecha Expedición 02/03/2016                                                                                                    |
| Motivo Anulación * Error Digitación \vee Fecha Cumpilio 19/04/2016 Observaciones                                                                                                    |
| Guardar Anulación Cumplido Manifiesto Anular Otro Cumplido Manifiesto                                                                                                    |
| Registrar   OTM   CONTROLADOR   Expedir   Cumplir   Reversar   Generador de Carga   Herramientas   Consultar   Estadísticas   Documentación                                                                                                    |

El usuario podrá escribir las observaciones de porqué hace la anulación. Máximo 200 caracteres.

| - | MINTRANSPORTE                                           |                                                                              | S POR UN<br>YO PAÍS<br>AD EDUCACIÓN                 | S DE ATENCIÓN<br>7432926<br>01 8000 110878 |                  |
|---|---------------------------------------------------------|------------------------------------------------------------------------------|-----------------------------------------------------|--------------------------------------------|------------------|
|   | 🥖 @MintransporteCo 🛛 🥤                                  | MintransporteColombiaOfic                                                    | ial mintransporteco                                 | Mintransporte                              |                  |
|   | Registrar OTM CONTROLADO                                | R Expedir Cumplir Revers                                                     | ar Generador de Carga Herramien                     | tas Consultar Estadisticas I               | Documentació     |
|   | viernes, 08 de julio de 2016                            |                                                                              |                                                     | ⊕ jairo ves                                | iga 💮 Salida Seg |
|   | AnularCumplidoManifiesto                                |                                                                              |                                                     |                                            |                  |
|   | EMPRESA: EMPRESA DE PRUEB                               | AS MINTRANSPORTE                                                             | NIT: 830047668                                      | USUARIO: JAIROVESGA@1715                   |                  |
|   | ANULAR CUMPLIDO MANIFIESTO                              |                                                                              |                                                     |                                            |                  |
|   | Manifiesto de Carga:                                    | Seleccione un Manifiesto                                                     | ~ 47                                                |                                            |                  |
|   | Puede digitar a la derecha un Manifiesto                | de Carga Cumplido.                                                           |                                                     |                                            |                  |
|   |                                                         |                                                                              |                                                     |                                            |                  |
|   | Nombre Conductor                                        | ADOLFO VEGA BRAVO                                                            | Placa XVM830                                        | Fecha Expedición 02/03/2016                |                  |
|   | Nombre Conductor                                        | ADOLFO VEGA BRAVO                                                            | Placa XVM830                                        | Fecha Expedición 02/03/2016                |                  |
|   | Nombre Conductor<br>Motivo Anulación *                  | ADOLFO VEGA BRAVO                                                            | Piaca XVM830<br>Fecha Cumpidio 19/04/2016           | Fecha Expedición 02/03/2016                |                  |
|   | Nombre Conductor<br>Motivo Anulación *<br>Observaciones | ADOLFO VEGA BRAVO                                                            | Placa XV/1830<br>Fecha Cumpido 19/04/2016<br>MPLIDO | Fecha Expedición 02/03/2016                |                  |
|   | Nombre Conductor<br>Motivo Anulación *<br>Observaciones | ADOLFO VEGA BRAVO<br>Error Digitación 🗸<br>HABIA UN ERROR EN LA FECHA DEL CU | Placa XVVH830<br>Fecha Cumpido 19/04/2016<br>MPLIDO | Fecha Expedición 02/03/2016                |                  |

Ahora dar click al botón GUARDAR ANULACION CUMPLIDO MANIFIESTO aparece el número de radicado.

| Crear Documento X 😻 Web Services Test RNDC X              | Web Services Test RNDC × +                                                      |                                                                           |
|-----------------------------------------------------------|---------------------------------------------------------------------------------|---------------------------------------------------------------------------|
| Indc.mintransporte.gov.co/programasRNDC/creardocumento/ta | bid/69/ctl/AnularCumplidoManifiesto/mid/396/procesoid/32/default.aspx           | C Q Buscar                                                                |
| MINTRANSPORTE                                             | TODOS POR UN<br>NUEVO PAÍS<br>PAZ EQUIDAD EDUCACIÓN BOGOTÁ:<br>Nacional:        | S DE ATENCIÓN<br>7432926<br>01 8000 110878                                |
| 🥑 @MintransporteCo 🕤                                      | MintransporteColombiaOficial intransporteco                                     | Mintransporte                                                             |
| Registrar OTM CONTROLADOR<br>vernes, 08 de julio de 2016  | R Expedir Cumplir Reversar Generador de Carga Herramient                        | tas Consultar Estadisticas Documentación<br>(9 jaro vesga (9 Salda Segura |
| AnularCumplidoManifiesto                                  | Nueva Anulación de Cumplido de Manifiesto 🛛 💥                                   |                                                                           |
| EMPRESA: EMPRESA DE PRUEBA                                | AS MINTRANSPOR<br>El Cumplido de Manifiesto ha sido anulado en                  | USUARIO: JAIROVESGA@1715                                                  |
| Manifesto de Carga:                                       | Selectione un                                                                   |                                                                           |
| Puede digitar a la derecha un Manifiesto                  | de Carga Cumpido.                                                               |                                                                           |
| Nombre Conductor                                          | ADOLFO VEGA BRAVO Placa XVM830                                                  | Fecha Expedición 02/03/2016                                               |
| Motivo Anulación *                                        | Error Digitación 🗸 Fecha Cumpldo 19/04/2016                                     |                                                                           |
| Observaciones                                             | HABIA UN ERROR EN LA FECHA DEL CUMPLIDO                                         |                                                                           |
| Guardar Anulación Cu                                      | Implido Manifiesto Anular Otro Cumplido Manifiesto                              |                                                                           |
| Registrar 1 OTM 1 CON                                     | TROLADOR   Expedir   Cumplir   Reversar   Generador de Carpa   Herramientas   C | Consultar I Estadísticas I Documentación                                  |

En éste momento el manifiesto revive, es decir queda pendiente de cumplir. Si intentamos anular el mimso cumplido nos muestra el error:

| ) (i) mdc.mintransporte.gov.co/ | /programasRNDC/creardocumento/tabid/69/ctl/         | /AnularCumplidoManifiesto/mid/396     | /procesoid/32/default.aspx              | C Q Buscar                                    | ☆                                      |
|---------------------------------|-----------------------------------------------------|---------------------------------------|-----------------------------------------|-----------------------------------------------|----------------------------------------|
| C                               | MINTRANSPORTE                                       | TODOS PO<br>NUEVO I<br>PAZ EQUIDAD EN | PRUN<br>PAÍS<br>DUCACIÓN                | AS DE ATENCIÓN<br>7432926<br>: 01 8000 110878 |                                        |
|                                 | @MintransporteCo                                    | ansporteColombiaOficial               | mintransporteco                         | Mintransporte                                 |                                        |
| R<br>vier                       |                                                     | edir Cumplu<br>El Cumpido del M       | errami<br>anifiesto no se puede Anular. | entas Consultar Estadísticas<br>@ jaio        | Documentación<br>vesga 🎯 Salida Segura |
| Ani                             |                                                     |                                       |                                         |                                               |                                        |
|                                 | EMPRESA: EMPRESA DE PRUEBAS MINTRA                  | ANSPORTE                              | Aceptar                                 | USUARIO: JAIROVESGA@1715                      |                                        |
|                                 | ANULAR CUMPLIDO MANIFIESTO                          |                                       |                                         |                                               |                                        |
|                                 | Manifiesto de Carga: Selecc                         | cione un Manifiesto                   | × .                                     | 47                                            |                                        |
|                                 | Puede digitar a la derecha un Manifiesto de Carga O | umplido.                              |                                         |                                               |                                        |
|                                 | Nombre Conductor                                    |                                       | Placa                                   | Fecha Expedición                              |                                        |
|                                 | Motivo Anulación *                                  |                                       | Fecha Cumpido                           |                                               |                                        |
|                                 | Observaciones                                       |                                       |                                         |                                               |                                        |
|                                 | Guardar Anulación Cumplido                          | Manifiesto Anula                      | - Otro Cumplido Manifiesto              |                                               |                                        |
|                                 |                                                     |                                       |                                         |                                               |                                        |

Si hay un error como por ejemplo no definir el motivo de la anulación salen los errores:

| ①   rndc.mintransport | rte.gov.co/programasRNDC/creardocumento/tabid/69/ctl/AnularCumplidoManifiesto/mid/396/procesoid/32/default.aspx 🛛 🗴 🛛 🔍 Buscar                                                                                                    | 1 |
|-----------------------|----------------------------------------------------------------------------------------------------|---|
|                       | Image: Second state state |   |
|                       | 🕑 @MintransporteCo f MintransporteColombiaOficial 🐻 mintransporteco 🖪 Mintransporte                                                                                                    |   |
|                       | Registrar OTM CONTROLADOR (<br>verne, 08 de julo de 2016 Error ACIMO40. No reportó el motivo de anulación del Cumpido de Manifesto de Carga. [D, O] (e) jero v<br>Usuario: 152                                                                                                    |   |
|                       | AnolarCumplidoManifiesto                                                                                                    |   |
|                       | EMPRESA: EMPRESA DE PRUEBAS MIN                                                                                                    |   |
|                       | ANULAR CUMPLIDO MANIFIESTO                                                                                                    |   |
|                       | Manifesto de Carga: 001_189 SKF326 WILLIAM LOAIZA BETANCUR V 001_189                                                                                                    |   |
|                       | Puede digitar a la derecha un Manifesto de Carga Cumpido.                                                                                                    |   |
|                       | Nombre Conductor WILLIAM LOAIZA BETANCUR Placa SKF326 Fecha Expedición 10/03/2016                                                                                                    |   |
|                       | Motivo Anulación * Fecha Cumpido 19/04/2016                                                                                                    |   |
|                       | Observadores                                                                                                    |   |
|                       | Guardar Anulación Cumplido Manifiesto Anular Otro Cumplido Manifiesto                                                                                                    |   |
|                       |                                                                                                    |   |

2. Ambiente WebService.

Para explicar el consumo del WebService podemos usar la herramienta: rndc.mintransporte.gov.co/wstest/default.aspx. La cual muestra la siguiente pantalla:

| Crear Documento × 🔞 Web Services Test R                                                                                                    | NDC X • Web Services Test RI                                                             | NDC $\times$ +                                                     |                                           |                                                                    |                                                 |                 |             |
|----------------------------------------------------------------------------------------------------|------------------------------------------------------------------------------------------|--------------------------------------------------------------------|-------------------------------------------|--------------------------------------------------------------------|-------------------------------------------------|-----------------|-------------|
| Indc.mintransporte.gov.co/wstest/default.aspx                                                                                                  |                                                                                          |                                                                    |                                           | C Q Buscar                                                         |                                                 | Ê               |             |
| Fest Web Services RNDC: Procesos: 1-Informar<br>9-Anular Remesa, 11-Tercero, 12-Vehículo, 17-<br>Senerador, 39-Control en Carretera, 40-Puesto | ción de Carga, 2-Información<br>Diccionario de Datos, 26-Sico<br>de Control en Carretera | del Viaje, 3-Remesa, 4-Manifies<br>TAC, 27-Diccionario de Errores, | to, 5-CumplirRemesa<br>29-Anular Cumplido | ı, 6-Cumplir Manifiesto, 7-Anula<br>Manifiesto, 32-Anular Manifies | ar Información de Carç<br>to, 38-Corregir Remes | ja, 8-<br>a, 34 | Anu<br>-Tai |
| Usuario: USUARIO1                                                                                                    |                                                                                          |                                                                    | XML p                                     | ara el proceso solicitado                                          |                                                 |                 |             |
| Password: PASSWORD1                                                                                                    |                                                                                          |                                                                    |                                           |                                                                    |                                                 |                 |             |
| Proceso Id: Validar                                                                                                    |                                                                                          |                                                                    |                                           |                                                                    |                                                 |                 |             |
|                                                                                                    | 2                                                                                        |                                                                    |                                           |                                                                    |                                                 |                 |             |
|                                                                                                    | 2                                                                                        |                                                                    |                                           |                                                                    |                                                 |                 |             |
|                                                                                                    | 2                                                                                        |                                                                    |                                           |                                                                    |                                                 |                 |             |
|                                                                                                    | □ ?                                                                                      |                                                                    |                                           |                                                                    |                                                 |                 |             |
|                                                                                                    | □ ?                                                                                      |                                                                    |                                           |                                                                    |                                                 |                 |             |
|                                                                                                    | 2                                                                                        |                                                                    |                                           |                                                                    |                                                 |                 |             |
|                                                                                                    | 2                                                                                        |                                                                    |                                           |                                                                    |                                                 |                 |             |
|                                                                                                    | 2                                                                                        |                                                                    |                                           |                                                                    |                                                 |                 |             |
|                                                                                                    | ۲                                                                                        |                                                                    |                                           |                                                                    |                                                 |                 |             |
|                                                                                                    | □ ?                                                                                      |                                                                    |                                           |                                                                    |                                                 |                 |             |
|                                                                                                    | 2                                                                                        |                                                                    |                                           |                                                                    |                                                 |                 |             |
|                                                                                                    | 2                                                                                        |                                                                    |                                           |                                                                    |                                                 |                 |             |
|                                                                                                    | 2                                                                                        |                                                                    |                                           |                                                                    |                                                 |                 |             |
|                                                                                                    | □ ?                                                                                      |                                                                    |                                           |                                                                    |                                                 |                 |             |
|                                                                                                    | □ ?                                                                                      |                                                                    |                                           |                                                                    |                                                 |                 |             |
|                                                                                                    | 2                                                                                        |                                                                    | Cor                                       | sumir Servicio                                                     |                                                 |                 |             |
|                                                                                                    | 2                                                                                        |                                                                    |                                           |                                                                    |                                                 |                 |             |
|                                                                                                    | 2                                                                                        |                                                                    |                                           |                                                                    |                                                 |                 |             |
|                                                                                                    | □ ?                                                                                      |                                                                    |                                           |                                                                    |                                                 |                 |             |

Iniciamos digitando el usuario y el password en la parte izquierda de la pantalla.

Luego escogemos el proceso 29 el cual permite Anular el Cumplido. Al dar click al botón VALIDAR aparece la lista de variables que hacen parte del diccionario de datos de ese proceso.

| Crear Documento × 🔨 Web Services To                                                                                                  | est RNDC ×                                 | Web Services Test RNDC × +                                                                                                    |                  |                            |                                                                      |                              |                   | -               |
|----------------------------------------------------------------------------------------------------|--------------------------------------------|----------------------------------------------------------------------------------------------------|------------------|----------------------------|----------------------------------------------------------------------|------------------------------|-------------------|-----------------|
| ( Indc.mintransporte.gov.co/wstest/default.as                                                                                        | рх                                         |                                                                                                    |                  | G                          | Q, Buscar                                                            | r                            | 7 💼               |                 |
|                                                                                                    |                                            |                                                                                                    |                  |                            |                                                                      |                              |                   |                 |
| Test Web Services RNDC: Procesos: 1-Infor<br>9-Anular Remesa, 11-Tercero, 12-Vehículo,<br>Generador, 39-Control en Carretera, 40-Pue | mación de C<br>17-Dicciona<br>esto de Cont | arga, 2-Información del Viaje, 3-Remesa, 4-Manifiesto, 5-Cumpl<br>ario de Datos, 26-SiceTAC, 27-Diccionario de Errores, 29-Anular (<br>rol en Carretera | lirRem<br>Cumpli | esa, 6-Cum<br>ido Manifies | plir Manifiesto, 7-Anular Inform<br>sto, 32-Anular Manifiesto, 38-Cc | ación de Cai<br>orregir Reme | rga, 8-<br>sa, 34 | Anula<br>⊢Tarif |
| Usuario: IAIROVESGA@1715                                                                                                    |                                            |                                                                                                    | XM               | IL para el pro             | oceso solicitado                                                     |                              |                   | _               |
| Password: xxxxxxx                                                                                                    |                                            |                                                                                                    |                  |                            |                                                                      |                              |                   |                 |
| Proceso Id: 29 Validar                                                                                                    |                                            | ANULAR CUMPLIDO MANIFIES                                                                                                    |                  |                            |                                                                      |                              |                   |                 |
| NUMNITEMPRESATRANSPORTE                                                                                                    |                                            |                                                                                                    |                  |                            |                                                                      |                              |                   |                 |
| NUMMANIFIESTOCARGA                                                                                                    | 2                                          |                                                                                                    |                  |                            |                                                                      |                              |                   |                 |
| CODMOTIVOANULACIONCUMPLIDO                                                                                                    | 2                                          |                                                                                                    |                  |                            |                                                                      |                              |                   |                 |
| OBSERVACIONES                                                                                                    | 2                                          |                                                                                                    |                  |                            |                                                                      |                              |                   |                 |
|                                                                                                    | 2                                          |                                                                                                    |                  |                            |                                                                      |                              |                   |                 |
|                                                                                                    | 2                                          |                                                                                                    |                  |                            |                                                                      |                              |                   |                 |
|                                                                                                    | 2                                          |                                                                                                    |                  |                            |                                                                      |                              |                   |                 |
|                                                                                                    | 2                                          |                                                                                                    |                  |                            |                                                                      |                              |                   |                 |
|                                                                                                    | 2                                          |                                                                                                    |                  |                            |                                                                      |                              |                   |                 |
|                                                                                                    | 2                                          |                                                                                                    |                  |                            |                                                                      |                              |                   |                 |
|                                                                                                    | 2 7                                        |                                                                                                    |                  |                            |                                                                      |                              |                   |                 |
|                                                                                                    | 2                                          |                                                                                                    |                  |                            |                                                                      |                              |                   |                 |
|                                                                                                    | 2                                          |                                                                                                    |                  |                            |                                                                      |                              |                   |                 |
|                                                                                                    | □ ?                                        |                                                                                                    |                  |                            |                                                                      |                              |                   |                 |
|                                                                                                    | 2                                          |                                                                                                    |                  |                            |                                                                      |                              |                   |                 |
|                                                                                                    | 2                                          |                                                                                                    |                  | Concumir Eo                | nvicio                                                               |                              |                   |                 |
|                                                                                                    |                                            |                                                                                                    |                  | consumit se                | 14100                                                                |                              |                   |                 |
|                                                                                                    |                                            |                                                                                                    |                  |                            |                                                                      |                              |                   | -               |
|                                                                                                    | 2                                          |                                                                                                    |                  |                            |                                                                      |                              |                   |                 |

Ahora digitamos a la derecha de cada variable los valores respectivos del Manifiesto y el motivo de la anulación del Cumplido

| Crear Documento × Web Services Test F                                                                                                    | NDC >                          | Web Services Test RNDC × +                                                                                                    |                               |                                                                                     |                |                 | -              |
|----------------------------------------------------------------------------------------------------|--------------------------------|----------------------------------------------------------------------------------------------------|-------------------------------|-------------------------------------------------------------------------------------|----------------|-----------------|----------------|
| ( indc.mintransporte.gov.co/wstest/default.aspx                                                                                              |                                |                                                                                                    | C                             | Q. Buscar                                                                           | ☆              | Ê               | ◙              |
|                                                                                                    |                                |                                                                                                    |                               |                                                                                     |                |                 |                |
| Test Web Services RNDC: Procesos: 1-Informa<br>9-Anular Remesa, 11-Tercero, 12-Vehículo, 17<br>Generador, 39-Control en Carretera, 40-Puesto | ción de (<br>Diccion<br>de Con | <sup>-</sup> arga, 2-Información del Viaje, 3-Remesa, 4-Manifiesto, 5-CumplirRen<br>ario de Datos, 26-SiceTAC, 27-Diccionario de Errores, 29-Anular Cump<br>rol en Carretera | nesa, 6-Cum<br>Ilido Manifie: | plir Manifiesto, 7-Anular Información d<br>sto, 32-Anular Manifiesto, 38-Corregir R | e Carg<br>emes | ja, 8-<br>a, 34 | Anula<br>Tarif |
| Usuario: JAIROVESGA@1715                                                                                                    |                                | x                                                                                                    | ML para el pr                 | oceso solicitado                                                                    |                |                 |                |
| Password: xxxxxxxx                                                                                                    |                                |                                                                                                    |                               |                                                                                     |                |                 |                |
| Proceso Id: 29 Validar                                                                                                    |                                | ANULAR CUMPLIDO MANIFIES                                                                                                    |                               |                                                                                     |                |                 |                |
| NUMNITEMPRESATRANSPORTE                                                                                                    | 2                              | 35345                                                                                                    |                               |                                                                                     |                |                 |                |
| NUMMANIFIESTOCARGA                                                                                                    | □ ?                            | 34535                                                                                                    |                               |                                                                                     |                |                 |                |
| CODMOTIVOANULACIONCUMPLIDO                                                                                                    | □ ?                            | D                                                                                                    |                               |                                                                                     |                |                 |                |
| OBSERVACIONES                                                                                                    | 2                              | PRUEBAS DE ANULACION DE CUMPLIDO                                                                                                    |                               |                                                                                     |                |                 |                |
|                                                                                                    | 2                              |                                                                                                    |                               |                                                                                     |                |                 |                |
|                                                                                                    | 2                              |                                                                                                    |                               |                                                                                     |                |                 |                |
|                                                                                                    | 2                              |                                                                                                    |                               |                                                                                     |                |                 |                |
|                                                                                                    | 2                              |                                                                                                    |                               |                                                                                     |                |                 |                |
|                                                                                                    | 2                              |                                                                                                    |                               |                                                                                     |                |                 |                |
|                                                                                                    | 2                              |                                                                                                    |                               |                                                                                     |                |                 |                |
|                                                                                                    | □ ?                            |                                                                                                    |                               |                                                                                     |                |                 |                |
|                                                                                                    | 2                              |                                                                                                    |                               |                                                                                     |                |                 |                |
|                                                                                                    | 2                              |                                                                                                    |                               |                                                                                     |                |                 |                |
|                                                                                                    | 2                              |                                                                                                    |                               |                                                                                     |                |                 |                |
|                                                                                                    | 2                              |                                                                                                    |                               |                                                                                     |                |                 |                |
|                                                                                                    | 2                              |                                                                                                    | Concurnin Co                  | and de                                                                              |                |                 |                |
|                                                                                                    | 2                              |                                                                                                    | Consultin Se                  |                                                                                     |                |                 |                |
|                                                                                                    | 2                              |                                                                                                    |                               |                                                                                     |                |                 |                |

Para éste caso queremos anular el cumplido del manifiesto 34535

En la parte de abajo se encuentra el botón GENERAR XML PARA GRABAR

| endc.mintransporte.gov.co/wstest/default.aspx                     |                                                                                                    | C 9, Basar |  |
|-------------------------------------------------------------------|----------------------------------------------------------------------------------------------------|------------|--|
|                                                                   | 17                                                                                                    |            |  |
|                                                                   | 7                                                                                                    |            |  |
|                                                                   |                                                                                                    |            |  |
|                                                                   | D 2                                                                                                    |            |  |
|                                                                   | 3 2                                                                                                    |            |  |
|                                                                   | 11                                                                                                    |            |  |
|                                                                   | D 7 [                                                                                                    |            |  |
|                                                                   |                                                                                                    |            |  |
|                                                                   | 07                                                                                                    |            |  |
|                                                                   | D 7                                                                                                    |            |  |
|                                                                   | 07                                                                                                    |            |  |
|                                                                   | 32                                                                                                    |            |  |
|                                                                   | 7                                                                                                    |            |  |
|                                                                   | 32                                                                                                    |            |  |
|                                                                   | D 7                                                                                                    |            |  |
|                                                                   | 7                                                                                                    |            |  |
|                                                                   | □ 7 [                                                                                                    |            |  |
|                                                                   | 7                                                                                                    |            |  |
|                                                                   |                                                                                                    |            |  |
|                                                                   | □ r                                                                                                    |            |  |
|                                                                   |                                                                                                    |            |  |
| Generar XML para Grabar                                           | Generar XML para Consultar                                                                                                    |            |  |
| Generar XML para Consultar Maestros                               | Fec.Inicio(yyyy/mm/dd):                                                                                                    |            |  |
|                                                                   | Fec.Final(yyyy/mm/dd):                                                                                                    |            |  |
| i grabar valores affanuméricos NO deben llevar<br>illas sencillas | ? check si desea consultar la variable. Entre<br>comitas sencillas los valores alfanuméricos<br>del filtro de la consulta, excepto el Nit de la<br>Empresa. |            |  |

Después de dar click a ese botón, nos aparece en la parte de la derecha el xml que se debe enviar al RNDC.

| 🔹 Crear Documento 🛛 🗙 🔨 Web Servic                                                                                          | es Test RNDC                                    | × • Web Services Test RNDC × +                                                                                                 |                                                                                                    |                                                       |
|----------------------------------------------------------------------------------------------------|-------------------------------------------------|----------------------------------------------------------------------------------------------------|----------------------------------------------------------------------------------------------------|-------------------------------------------------------|
| (i) rndc.mintransporte.gov.co/wstest/defaul                                                                                 | lt.aspx                                         |                                                                                                    | C Q Buscar                                                                                                    | ☆ 自 ♥                                                 |
| Test Web Services RNDC: Procesos: 1-In<br>9-Anular Remesa, 11-Tercero, 12-Vehícu<br>Generador, 39-Control en Carretera, 40- | formación de<br>Io, 17-Diccion<br>Puesto de Con | Carga, 2-Información del Viaje, 3-Remesa, 4-Manifi<br>ario de Datos, 26-SiceTAC, 27-Diccionario de Errore<br>trol en Carretera | esto, S-CumplirRemesa, G-Cumplir Manifiesto, 7-Anular Info<br>s, 29-Anular Cumplido Manifiesto, 32-Anular Manifiesto, 38 | rmación de Carga, 8-Anul<br>-Corregir Remesa, 34-Tari |
| Usuario: JAIROVESGA@1715                                                                                                    |                                                 |                                                                                                    | XML para el proceso solicitado                                                                                           |                                                       |
| Password: xxxxxxxx                                                                                                    |                                                 |                                                                                                    | <pre><?xml version='1.0' encoding='ISO-8859-<br><root></root></pre>                                                      | 1' 2>                                                 |
| Proceso Id: 29 Validar                                                                                                    |                                                 | ANULAR CUMPLIDO MANIFIES                                                                                                    | <pre><acceso></acceso></pre>                                                                                             |                                                       |
| NUMNITEMPRESATRANSPORTE                                                                                                    | 2                                               | 35345                                                                                                    | <pre><password>xxxxxxxx</password> </pre>                                                                                |                                                       |
| NUMMANIFIESTOCARGA                                                                                                    | 2                                               | 34535                                                                                                    | <solicitud><br/><tipo>1</tipo></solicitud>                                                                               |                                                       |
| CODMOTIVOANULACIONCUMPLIDO                                                                                                  | 2 7                                             | D                                                                                                    | <pre></pre>                                                                                                    |                                                       |
| OBSERVACIONES                                                                                                    | 2                                               | PRUEBAS DE ANULACION DE CUMPLIDO                                                                                               | <pre><variables></variables></pre>                                                                                       | TEMPRESATRANSPORTE>                                   |
|                                                                                                    | 2                                               |                                                                                                    | NUMMANIFIESTOCARGA>34535                                                                                                 | STOCARGA>                                             |
|                                                                                                    | 2 7                                             |                                                                                                    | <pre><pre><pre><pre><pre><pre><pre><pre></pre></pre></pre></pre></pre></pre></pre></pre>                                 | E                                                     |
|                                                                                                    | 2 ?                                             |                                                                                                    | <pre></pre>                                                                                                    |                                                       |
|                                                                                                    | 2                                               |                                                                                                    |                                                                                                    |                                                       |
|                                                                                                    | □ ?                                             |                                                                                                    |                                                                                                    |                                                       |
|                                                                                                    | □ ?                                             |                                                                                                    |                                                                                                    |                                                       |
|                                                                                                    | r 🗆 ر                                           |                                                                                                    |                                                                                                    |                                                       |
|                                                                                                    | 2 2                                             |                                                                                                    |                                                                                                    |                                                       |
|                                                                                                    | 7                                               |                                                                                                    |                                                                                                    |                                                       |
|                                                                                                    |                                                 |                                                                                                    |                                                                                                    |                                                       |
|                                                                                                    |                                                 |                                                                                                    |                                                                                                    |                                                       |
|                                                                                                    |                                                 |                                                                                                    | Consumir Servicio                                                                                                    |                                                       |
|                                                                                                    |                                                 |                                                                                                    |                                                                                                    |                                                       |
|                                                                                                    | 2                                               |                                                                                                    |                                                                                                    |                                                       |

Debajo del cuadro del XML aparece el botón COMSUMIR SERVICIO y al dar click, en menos de 2 segundos aparece en el cuadro de abajo el resultado de la operación solicitada, en formato también de xml:

| Crear Documento × 🤨 Web Services Test                                                                                                    | st RNDC                               | Web Services Test RNDC × +                                                                                                   |                                    |                                                                                                    |                                                        |                                                 |          |                 |
|----------------------------------------------------------------------------------------------------|---------------------------------------|----------------------------------------------------------------------------------------------------|------------------------------------|----------------------------------------------------------------------------------------------------|--------------------------------------------------------|-------------------------------------------------|----------|-----------------|
| ( Indc.mintransporte.gov.co/wstest/default.asp                                                                                           | x                                     |                                                                                                    |                                    | C                                                                                                    | Q, Buscar                                              |                                                 | ☆│自      |                 |
| Test web services KNDC: Procesos: 1-Inform<br>9-Anular Remesa, 11-Tercero, 12-Vehiculo, 1<br>Generador, 39-Control en Carretera, 40-Pues | nacion de<br>L7-Diccion<br>sto de Con | .arga, z-información del viaje, 3-kemesa, 4-Manin<br>irio de Datos, 26-SiceTAC, 27-Diccionario de Erroro<br>rol en Carretera | iesto, 5-Cumpii<br>es, 29-Anular C | rkemesa, o-Cur<br>umplido Manifie                                                                                                    | ipiir Manifiesto, 7-Anu<br>sto, 32-Anular Manifie      | llar Informacion de Ca<br>esto, 38-Corregir Rem | esa, 34  | Anuia<br>-Taril |
| Usuario: JAIROVESGA@1715                                                                                                    |                                       |                                                                                                    |                                    | XML para el pr                                                                                                    | oceso solicitado                                       |                                                 |          |                 |
| Password: xxxxxxxxx                                                                                                    |                                       |                                                                                                    |                                    | xml versio<br <root></root>                                                                                                    | on='1.0' encoding='IS                                  | 0-8859-1' ?>                                    |          |                 |
| Proceso Id: 29 Validar                                                                                                    |                                       | ANULAR CUMPLIDO MANIFIES                                                                                                    |                                    | <acceso><br/><username></username></acceso>                                                                                                    | JAIROVESGA@1715 <th>rname&gt;</th> <th></th> <th></th> | rname>                                          |          |                 |
| NUMNITEMPRESATRANSPORTE                                                                                                    | 2 2                                   | 35345                                                                                                    |                                    | <pre> <password>   </password></pre>                                                                                                    | xxxxxxxx                                               |                                                 |          |                 |
| NUMMANIFIESTOCARGA                                                                                                    | 2 2                                   | 34535                                                                                                    |                                    | <pre><solicitud>    <tipo>1</tipo></solicitud></pre>                                                                                                    | ipo>                                                   |                                                 |          |                 |
| CODMOTIVOANULACIONCUMPLIDO                                                                                                    | 2 2                                   | D                                                                                                    |                                    | <pre><procesoid <="" pre="" solicitud<=""></procesoid></pre>                                                                                                    | l>29                                                   |                                                 |          |                 |
| OBSERVACIONES                                                                                                    | 2 ?                                   | PRUEBAS DE ANULACION DE CUMPLIDO                                                                                             |                                    | <variables><br/><numnitemp< th=""><th>RESATRANSPORTE&gt;35345</th><th><th>PORTE&gt;</th><th></th></th></numnitemp<></variables>                                                                     | RESATRANSPORTE>35345                                   | <th>PORTE&gt;</th> <th></th>                    | PORTE>   |                 |
|                                                                                                    | ? 🗆                                   |                                                                                                    |                                    | <nummanifi<br><codmotivo< th=""><th>ESTOCARGA&gt;34535ANULACIONCUMPLIDO&gt;D&lt;</th><th>MANIFIESTOCARGA&gt;<br/>/codmotivoAnulacioncu</th><th>MPLIDO</th><th>&gt;</th></codmotivo<></nummanifi<br> | ESTOCARGA>34535ANULACIONCUMPLIDO>D<                    | MANIFIESTOCARGA><br>/codmotivoAnulacioncu       | MPLIDO   | >               |
|                                                                                                    | 2 ?                                   |                                                                                                    |                                    | <observaci< th=""><th>ONES&gt;PRUEBAS DE ANUL</th><th>ACION DE</th><th></th><th></th></observaci<>                                                                                                  | ONES>PRUEBAS DE ANUL                                   | ACION DE                                        |          |                 |
|                                                                                                    | ?                                     |                                                                                                    |                                    | <th>&gt;</th> <th></th> <th></th> <th></th>                                                                                                    | >                                                      |                                                 |          |                 |
|                                                                                                    |                                       |                                                                                                    |                                    | .,                                                                                                    |                                                        |                                                 |          |                 |
|                                                                                                    |                                       |                                                                                                    |                                    |                                                                                                    |                                                        |                                                 |          |                 |
|                                                                                                    |                                       |                                                                                                    |                                    |                                                                                                    |                                                        |                                                 |          |                 |
|                                                                                                    |                                       |                                                                                                    |                                    |                                                                                                    |                                                        |                                                 |          |                 |
|                                                                                                    |                                       |                                                                                                    |                                    |                                                                                                    |                                                        |                                                 |          |                 |
|                                                                                                    |                                       |                                                                                                    |                                    |                                                                                                    |                                                        |                                                 |          |                 |
|                                                                                                    |                                       |                                                                                                    |                                    |                                                                                                    |                                                        |                                                 |          |                 |
|                                                                                                    |                                       |                                                                                                    |                                    |                                                                                                    |                                                        |                                                 |          | .:              |
|                                                                                                    |                                       |                                                                                                    |                                    | Consumir Se                                                                                                    | ervicio                                                |                                                 |          |                 |
|                                                                                                    |                                       | L                                                                                                    |                                    | Com1 mensio                                                                                                    |                                                        | 0-9950-1" 0                                     |          |                 |
|                                                                                                    |                                       | L                                                                                                    |                                    | <root></root>                                                                                                    | n= 1.0 encoding="15                                    | o la Perpaga da Turra                           | monte    |                 |
|                                                                                                    |                                       |                                                                                                    |                                    | es el correc                                                                                                    | to ACROSSI EL NIT G                                    | e la Empresa de Trans                           | aporte : | 10              |
|                                                                                                    |                                       | ·                                                                                                    |                                    | Usuario: 15                                                                                                    | 2                                                      | arya no na sido Cump.                           | 1100     |                 |
|                                                                                                    |                                       |                                                                                                    |                                    |                                                                                                    |                                                        |                                                 |          |                 |

Si aparecen mensajes de error el usuario debe corregir la información y luego proceder a repetir el consumo del webservice, hara que se le asigna un número de radicado o de aceptación del Ingreso:

| Anular Cumplido Manifies × 🔨 Web Service                                                                                | ces Test RNDC                                    | × • Web Services Test RNDC × +                                                                                                 |                                                                                                    |            |
|----------------------------------------------------------------------------------------------------|--------------------------------------------------|----------------------------------------------------------------------------------------------------|----------------------------------------------------------------------------------------------------|------------|
| ) (i) rndc.mintransporte.gov.co/wstest/defau                                                                            | lt.aspx                                          |                                                                                                    | C Q Buscar ☆ 自                                                                                                    | V          |
| est Web Services RNDC: Procesos: 1-In<br>Anular Remesa, 11-Tercero, 12-Vehícu<br>snerador, 39-Control en Carretera, 40- | formación de<br>Ilo, 17-Diccion<br>Puesto de Con | Carga, 2-Información del Viaje, 3-Remesa, 4-Manifi<br>ario de Datos, 26-SiceTAC, 27-Diccionario de Errore<br>trol en Carretera | fiesto, 5 - CumplirRemesa, 6 - Cumplir Manifiesto, 7 - Anular Información de Carga, 8 -<br>res, 29 - Anular Cumplido Manifiesto, 32 - Anular Manifiesto, 38 - Corregir Remesa, 34                                                                                                    | Anu<br>-Ta |
| Jsuario: JAIROVESGA@1715                                                                                                |                                                  |                                                                                                    | XML para el proceso solicitado                                                                                                    |            |
| assword: xxxxxxxx                                                                                                    |                                                  |                                                                                                    | <pre><?xml version='1.0' encoding='ISO-8859-1' ?> <root></root></pre>                                                                                                    |            |
| roceso Id: 29 Validar                                                                                                   |                                                  | ANULAR CUMPLIDO MANIFIES                                                                                                    | <pre><acceso></acceso></pre>                                                                                                    |            |
| NUMNITEMPRESATRANSPORTE                                                                                                 | 2 ?                                              | 830047668                                                                                                    | <pre><pre><pre><pre><pre><pre><pre><pre></pre></pre></pre></pre></pre></pre></pre></pre>                                                                                                    |            |
| IUMMANIFIESTOCARGA                                                                                                    | 2 7                                              | 002_239                                                                                                    | <pre></pre>                                                                                                    |            |
| CODMOTIVOANULACIONCUMPLIDO                                                                                              | 2 ?                                              | D                                                                                                    | <pre><pre>cprocesoid&gt;29</pre></pre>                                                                                                    |            |
| BSERVACIONES                                                                                                    | . ?                                              | PRUEBAS DE ANULACION DE CUMPLIDO                                                                                               | <pre></pre> <pre></pre> <pre>&lt;</pre> | TP>        |
|                                                                                                    | . ?                                              |                                                                                                    | <pre><pre></pre></pre>                                                                                                    |            |
|                                                                                                    | 2 2                                              |                                                                                                    | <pre><codecines>pructations()<codecine()< pre=""></codecine()<></codecines></pre>                                                                                                    |            |
|                                                                                                    | 2                                                |                                                                                                    |                                                                                                    |            |
|                                                                                                    | 2 2                                              |                                                                                                    |                                                                                                    |            |
|                                                                                                    | 2                                                |                                                                                                    |                                                                                                    |            |
|                                                                                                    | 2                                                |                                                                                                    |                                                                                                    |            |
|                                                                                                    | 2 2                                              |                                                                                                    |                                                                                                    |            |
|                                                                                                    | . ?                                              |                                                                                                    |                                                                                                    |            |
|                                                                                                    | 2                                                |                                                                                                    |                                                                                                    |            |
|                                                                                                    | 2                                                |                                                                                                    |                                                                                                    |            |
|                                                                                                    | . ?                                              |                                                                                                    |                                                                                                    |            |
|                                                                                                    | 2                                                |                                                                                                    | Consumir Servicio                                                                                                    |            |
|                                                                                                    | 2 ?                                              |                                                                                                    |                                                                                                    |            |
|                                                                                                    | 2 7                                              |                                                                                                    | xml version="1.0" encoding="ISO-8859-1" ?                                                                                                    |            |
|                                                                                                    | 2 ?                                              |                                                                                                    | <pre><ingresoid>22</ingresoid></pre>                                                                                                    |            |
|                                                                                                    | 2 ?                                              |                                                                                                    |                                                                                                    |            |

Si se intenta Anular un Cumplido que ya estaba Anulado muestra el siguiente mensaje de DUPLICADO:

| Crear Documento ×                                                                   | es Test RNDC                     | Web Services Test RNDC × +                                                                                             |                                                                                                    |
|-------------------------------------------------------------------------------------|----------------------------------|----------------------------------------------------------------------------------------------------|----------------------------------------------------------------------------------------------------|
| • Indc.mintransporte.gov.co/wstest/defaul                                           | t.aspx                           |                                                                                                    |                                                                                                    |
| 9-Anular Remesa, 11-Tercero, 12-Vehícul<br>Generador, 39-Control en Carretera, 40-F | lo, 17-Diccion<br>Puesto de Cont | argo, 2 mormación del viaje, 5 menesa, 1 man<br>ario de Datos, 26-SiceTAC, 27-Diccionario de Error<br>rol en Carretera | rrores, 29-Anular Cumpling Manifiesto, 32-Anular Manifiesto, 38-Corregir Remesa, 34-Ta                                 |
| Usuario: JAIROVESGA@1715                                                            |                                  |                                                                                                    | XML para el proceso solicitado                                                                                         |
| Password: xxxxxxxx                                                                  |                                  |                                                                                                    | <pre><rc> <rcation='1.0' ?="" encoding="ISO-8859-1"> <rcation< pre=""></rcation<></rcation='1.0'></rc></pre>           |
| Proceso Id: 29 Validar                                                              |                                  | ANULAR CUMPLIDO MANIFIES                                                                                               | <pre><acceso></acceso></pre>                                                                                           |
| NUMNITEMPRESATRANSPORTE                                                             | 2                                | 830047668                                                                                                    | <pre><password>xxxxxxx</password> </pre>                                                                               |
| NUMMANIFIESTOCARGA                                                                  | 2                                | 001_189                                                                                                    | <solicitud><br/><tipo>l</tipo></solicitud>                                                                             |
| CODMOTIVOANULACIONCUMPLIDO                                                          | 2                                | D                                                                                                    | <pre><pre><pre>cprocesoid&gt;29</pre></pre></pre>                                                                      |
| OBSERVACIONES                                                                       | 2                                | PRUEBAS DE ANULACION DE CUMPLIDO                                                                                       | <pre><variables></variables></pre>                                                                                     |
|                                                                                     | □ ?                              |                                                                                                    | <pre><nummanifiestocarga>001_189</nummanifiestocarga> <codmotivoanulacioncumplido>d</codmotivoanulacioncumplido></pre> |
|                                                                                     | 2                                |                                                                                                    | <pre><observaciones>pruebas de anulacion de<br/>CUMPLIDO</observaciones></pre>                                         |
|                                                                                     | 2 ?                              |                                                                                                    |                                                                                                    |
|                                                                                     | 2 2                              |                                                                                                    |                                                                                                    |
|                                                                                     | 2                                |                                                                                                    |                                                                                                    |
|                                                                                     | 2                                |                                                                                                    |                                                                                                    |
|                                                                                     |                                  |                                                                                                    |                                                                                                    |
|                                                                                     |                                  |                                                                                                    |                                                                                                    |
|                                                                                     |                                  | L                                                                                                    |                                                                                                    |
|                                                                                     |                                  |                                                                                                    |                                                                                                    |
|                                                                                     |                                  |                                                                                                    |                                                                                                    |
|                                                                                     |                                  |                                                                                                    | Consumir Servicio                                                                                                    |
|                                                                                     |                                  |                                                                                                    | (2m) varian="1.0" anadina="700-0000-1" a                                                                               |
|                                                                                     |                                  | L                                                                                                    | (root)                                                                                                    |
|                                                                                     |                                  | L                                                                                                    | Manifiesto de Carga registrado no puede ser anulado debido a                                                           |
|                                                                                     |                                  | L                                                                                                    | que ya rue anulado<br>Usuario: 152                                                                                     |
|                                                                                     |                                  |                                                                                                    |                                                                                                    |

Cada empresa de transporte debe modificar su software interno, para realizar las Anulaciones de Cumplidos de Manifiestos.

3. Consultar las Anulaciones de Cumplidos de Manifiesto

El usuario puede consultar las Anulaciones de Cumplidos que ha realizado, escogiendo del menú la opción CONSULTAR y luego CONSULTAR DOCUMENTOS

| Crear Documento         | × ¢            | Web Services Test R      |                 | Veb Services Test R | NDC × +               |                           |                                     |                                           |                                                                                                    |
|-------------------------|----------------|--------------------------|-----------------|---------------------|-----------------------|---------------------------|-------------------------------------|-------------------------------------------|----------------------------------------------------------------------------------------------------|
| ( i   mdc.mintransporte | e.gov.co/Pro   | ogramasRNDC/Cre          | arDocumento/tab | id/69/ctl/Docum     | ento/mid/396/langu    | age/es-MX/[               | Default.aspx                        | C                                         | Q. Buscar                                                                                                    |
|                         | ()<br>()<br>() | MINTRAN<br>Mintransporte | SPORTE          | Mintranspor         | PAZ EQUID             | S POR<br>O PA<br>AD EDUCA | UN<br>SCION<br>Mintransporter       | LÍNEAS DE<br>otá: 743<br>ional: 01<br>eco | ATENCIÓN<br>82926<br>8000 110878<br>Mintransporte                                                             |
|                         | Regi           | istrar OTM               | CONTROLADOR     | Expedir             | Cumplin Rever         |                           |                                     |                                           | Consultar Estadisticas Documentación                                                                          |
|                         | Docum          | iento                    |                 |                     |                       |                           |                                     |                                           | Consultar Documentos Pendientes de Cumplir<br>Consultar Maestros                                              |
|                         | Consult        | tar otro Proceso         |                 |                     | Exportar a Excel      |                           |                                     |                                           | Consultar Manifiestos de una Placa/Cédula (VIGIA)<br>Información de Control del RNDC                          |
|                         | IngresoId      | Fecha 💌                  | Usuario 💌       | Num. Manifiesto 💌   | Motivo Anulación Cump | (NumPlaca 💌               | Observaciones 💌                     | Fecha Expedicio                           | Información Empresa                                                                                           |
|                         | 22             | 2016/07/08 11:22:1       | Jairo Vesga     | 002_239             | Error Digitacion      | E SNO397                  | PRUEBAS DE ANULACION<br>DE CUMPLIDO | 2016-03-14                                | Consultar valores mensuales Mahlhestos<br>Control Solicitudes<br>Consultar Mahlhestos SuperTransporte SiceTac |
|                         | 21             | 2016/07/08 11:18:4       | Jairo Vesga     | 001_189             | Error Digitacion      | E SKF326                  | rtyryr                              | 2016-03-10                                | Consultar Cubos de Información                                                                                |

Se debe escoger el proceso 29: Anulación Cumplido de Manifiestos

| ①   rndc.mintranspor                 | × • Web Services Test RNDC ×                                                                                                    | Web Services Test RNDC × +                                                                                                    |                                                                                              |                                                              |
|--------------------------------------|----------------------------------------------------------------------------------------------------|----------------------------------------------------------------------------------------------------|----------------------------------------------------------------------------------------------|--------------------------------------------------------------|
|                                      | te.gov.co/tabid/69/ctl/Documentos/mid/3                                                                                                    | 96//Default.aspx                                                                                                    | C Q Buscar                                                                                   | \$                                                           |
|                                      | MINTRANSPOR                                                                                                    | TE TODOS POR U<br>NUEVO PAÍ                                                                                                    | LÍNEAS DE ATENCIÓN<br>Bogotá: 7432926<br>Nacional: 01 8000 110878                            |                                                              |
|                                      | @MintransporteCo                                                                                                    | f MintransporteColombiaOficial                                                                                                    | mintransporteco 🔀 Mintransport                                                               | te                                                           |
|                                      | Registrar OTM CONTROL viernes, 08 de julio de 2016                                                                                                    | ADOR Expedir Cumplir Reversar Genera                                                                                                    | ador de Carga Herramientas Consultar Esta                                                    | adisticas Documentación<br>@ jaro vesga @ Salda Segura       |
|                                      | Documentos                                                                                                    |                                                                                                    |                                                                                              |                                                              |
|                                      | Empresa :<br>Nt :<br>Codge :<br>Usuario :<br>Eccogi el Proceso :<br>Pecha Inicial :<br>Consultar Registrar<br>Registrar   OTM                                                      | EMPRESA DE PRUEBAS MINTRANSPORTE 830047668 9999 152 XAIROVESGA@1715 Jairo Vesga 152 Informaciones de Carga Informaciones de Vaje S Remesas Cumplidas Manifestos cumplidos Anulación Informaciones de Carga Anulación Informaciones de Vaje Anulación Romaciónes de Carga Anulación Romaciónes de Carga Anulación Romaciónes de Carga Anulación Romaciónes de Carga Anulación Romaciónes de Vaje Anulación Romaciónes de Vaje Anulación Romaciónes de Suje Anulación Romaciónes de Manifestos Remesas Corregidas | 6<br>Fecha Final : 2016/07/08<br>Ior de Carga   Herramientas   Consultar   Estadísticas   De | ]                                                            |
| ego el                               | usuario deb                                                                                                    | e dar click al                                                                                                    | botón CONSULT                                                                                | AR REGISTR                                                   |
| Crear Documento     Indc.mintranspor | te.gov.co/tabid/69/ctl/Documentos/mid/3!                                                                                                    | 96//Default.aspx                                                                                                    | C Q Buscar                                                                                   |                                                              |
|                                      | MINTRANSPOR                                                                                                    |                                                                                                    | LÍNEAS DE ATENCIÓN<br>Bogotá: 7432926<br>Nacional: 01 8000 110878                            |                                                              |
|                                      |                                                                                                    | PAZ EQUIDAD EDUCACI                                                                                                    | UN I                                                                                         |                                                              |
|                                      | MintransporteCo                                                                                                    | f MintransporteColombiaOficial                                                                                                    | mintransporteco                                                                              | e                                                            |
|                                      | @MintransporteCo     Registrar OTM CONTROL     vemes, 08 de julo de 2016                                                                                                    | f MintransporteColombiaOficial                                                                                                    | mintransporteco 💮 Mintransporte<br>dor de Carga Herramientas Consultar Esta                  | e<br>disticas Documentación<br>@ jaro vesga @ Sakla Segura   |
|                                      | @MintransporteCo     Registrar 01M CONTROL     verme, 08 de julo de 2016     Documentos                                                                                            | f MintransporteColombiaOficial                                                                                                    | miniransporteco 💮 Miniransporte<br>dor de Carga Herramientas Consultar Esta                  | 9<br>disticas Documentación<br>@ jaro vesga @ Sakta Segura   |
|                                      | @MintransporteCo     Registrar 01M CONTROL     vermes, 08 de julo de 2016      Documentos     Empresa :     Nt :     Codgo :                                                       | FAZ EQUIDAD EDUCACI     MintransporteColombiaOficial     ADOR Expedir Cumplir Reversar General     EMPRESA DE PRUEBAS MINTRANSPORTE     B30047668     9999                                                                                                    | miniransporteco (Miniransporte<br>dor de Carga Herramientas Consultar Esta                   | 9<br>dísticas Documentación<br>(® jaro vesga (® Sakla Segura |
|                                      | MinitransporteCo     Registrar OTM CONTROL vernes, 08 de julo de 2016      Documentos      Enpresa :     Ns :     Codgo :     Usuario :     Escoja di Proceso :     Fecha Inical : | ADOR Expedir Cumplir Reversor General     ADOR Expedir Cumplir Reversor General     B30047668     9999     152 JAIROVESGA@1715 Jaro Vesga     Anulación Cumplido de Manífestos     2016/07/08                                                                                                    | minitransporteco im Minitransporte<br>dor de Carga Herramientas Consultar Esta<br>6          | dísticas Documentación<br>© paro vespa © Salda Segura        |

| ①   rndc.mintransport | e.gov.co/Pro | ogramasRNDC/Cre                   | earDocumento/t | abid/69/ctl/Docum                   | ento/mid/396/langu        | iage/es-M   | K/Default.a | spx                                        | C Q Buscar                                |                                         |                                 |
|-----------------------|--------------|-----------------------------------|----------------|-------------------------------------|---------------------------|-------------|-------------|--------------------------------------------|-------------------------------------------|-----------------------------------------|---------------------------------|
|                       | ۲            | MINTRAN                           | ISPORTE        |                                     | TODO<br>NUEN<br>PAZ EQUID |             | R UN<br>AÍS | LINEA<br>Bogotá:<br>Nacional:              | S DE ATENCIÓN<br>7432926<br>01 8000 11087 | 78                                      |                                 |
|                       | 9            | Mintransporte                     | Co f           | Mintranspor                         | teColombiaOfi             | cial        |             | mintransporteco                            | Mintranspo                                | orte                                    |                                 |
|                       | Regi         | istrar OTM<br>08 de julio de 2016 | CONTROLAD      | DR Expedir                          | Cumplir Reve              | rsar G      | enerador d  | le Carga Herramier                         | itas Consultar E                          | istadisticas Docume<br>⊕ jaro vesga ⊕ : | e <b>ntación</b><br>Salida Segu |
|                       | Docum        | iento                             |                |                                     | Exportar a Excel          |             |             |                                            |                                           | Proceso: Anidar Cumo                    | klo Manfies                     |
|                       | IngresoId    | Fecha 💌                           | Usuario        | <ul> <li>Num. Manifiesto</li> </ul> | Motivo Anulación Cump     | Cod. Motive | NumPiaca 💌  | Observaciones 💌                            | Fecha Expedicion Manifiesto               | Nombre Conductor                        | NIt Empr                        |
|                       | 22           | 2016/07/08 11:22:1                | I: Jairo Vesga | 002_239                             | Error Digitacion          | D           | SN0397      | PRUEBAS DE ANULACION<br>DE CUMPLIDO        | 2016-03-14-00:00:00                       | JORGE CANO CEBALLOS                     | 8300476                         |
|                       | 21           | 2016/07/08 11:18:4                | 1 Jairo Vesga  | 001_189                             | Error Digitacion          | D           | SKF326      | rtyryr                                     | 2016-03-10-00:00:00                       | WILLIAM LOAIZA<br>BETANCUR              | 8300476                         |
|                       | 20           | 2016/07/08 11:01:2                | 2 Jairo Vesga  | 47                                  | Error Digitacion          | D           | XVM830      | HABIA UN ERROR EN LA<br>FECHA DEL CUMPLIDO | 2016-03-02-00:00:00                       | ADOLFO VEGA BRAVO                       | 8300476                         |
|                       | <            |                                   |                |                                     |                           |             |             |                                            |                                           |                                         |                                 |

\_\_\_\_\_